编号: AN064 等级: 公开 版本: 2023.07

# M21 组合导航快速使用指南

bynavit

# **Quick Start Guide**

bynavita

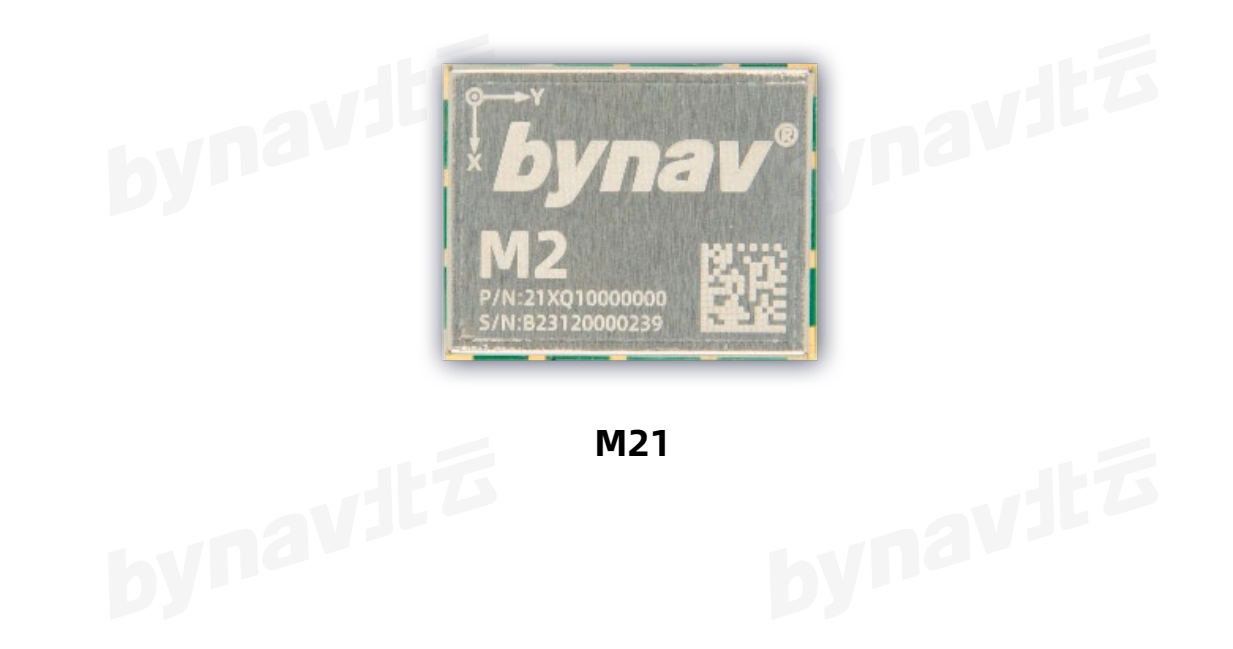

本文档适用于 M21 系列的组合导航产品,旨在快速搭建起组合导航产品测试 平台,方便用户验证产品性能。以下均以乘用车安装为例。

|     | 目录        |    |
|-----|-----------|----|
| 1   | 物件准备      |    |
| 2   | 设备安装      |    |
| 3   | 天线安装位置    | 4  |
| 4   | 天线杆臂测量    | 5  |
| 5   | 连接串口      | 6  |
| 6   | 杆臂配置      | 6  |
| 7 F | RTK 定位    |    |
| 8   | 系统对准      |    |
| 9 F | BV 校准     |    |
| 10  | 常见故障及处置方法 | 13 |
| 11  | 附录        |    |

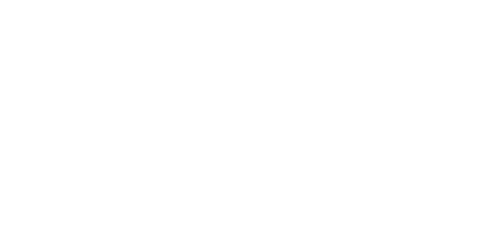

bynavit

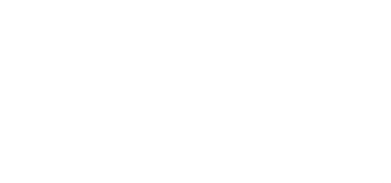

## 1 物件准备

#### 1.1 软件准备

#### 表 1-1 软件准备

| 软件         | 下载链接             |
|------------|------------------|
| BY_Connect | 北云上位机软件,可在北云官网下载 |
| STRSVR     | 开源软件,可点击此链接下载    |

#### 1.2 物件准备

M21 物件准备清单请参考表 1-2。

|    | 设备或配件    | 数量 | 备注                     |
|----|----------|----|------------------------|
|    | M21      | 1  |                        |
|    | 数据电源连接线缆 | 1  |                        |
|    | 射频连接线    | 1  | 需根据评估套件选择              |
|    | 高精度测量型天线 | 1  | 俗称蘑菇头天线,需支持接收双频或三频信号   |
| 硬件 | 直流电源     | 1  | 可提供 9-16V 直流电,输出功率>10W |
|    | 笔记本电脑    | 1  | 带 Windows 操作系统         |
|    | USB 转串口线 | 1  | 1分2或1分4,支持至少115200波特率  |
|    | 测试评估套件   | 1  | C2-M2x 或 X2E-M2x       |
|    | DB9 转接头  | 1  | DB9 母头转 DB9 母头         |
| 其他 | 3M 胶     | 若干 |                        |

# ∽示衣 1-2。 表 1-2 M21 物件准备清单

# 2 设备安装

M21 插在 C2-M2x 或 X2E-M2x 评估套件上,并确保评估套件稳固可靠安装, 确保整机、天线和载体三者的相对位置固定不变。建议安装在后轮轴中心附近并 确保它们与车体刚性连接即可。如图 2-1 所示。

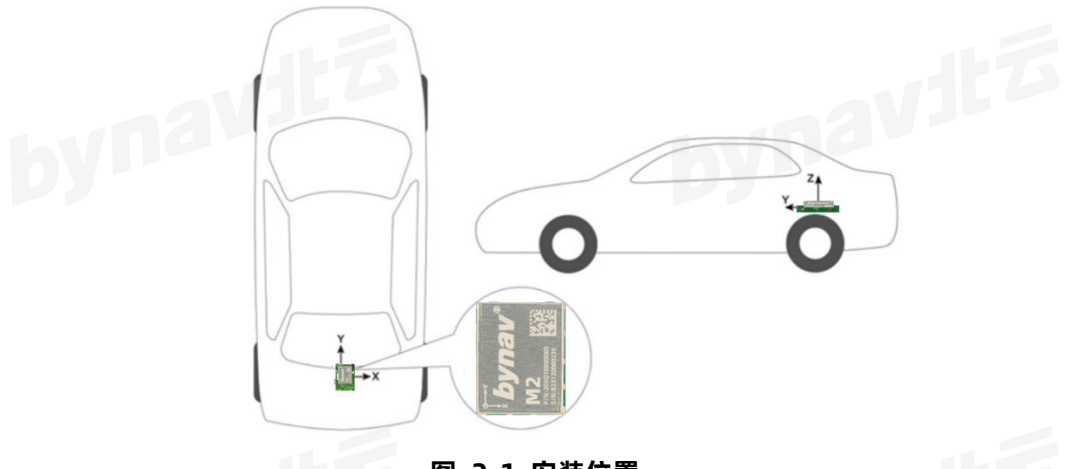

图 2-1 安装位置

具体操作如下:

- 1) 水平安装,水平角小于 5°,越小越好;
- 2) 确认整机坐标系轴向, X、Y和 Z 轴方向见设备上标识;
- 3) 整机 Y 轴指向载体前进方向, X 轴垂直于载体前进方向朝右, Z 轴朝上;
- 4) 整机 Y 轴与车身纵向中轴线平行且间距小于 70cm;
- 5) 整机安装于载体后轮轴中心或附近;其他安装方式需要配置特定的 RBV。 配置值可使用上位机软件 BY Connect 获取,具体方法参见附录。

#### 3 天线安装位置

高精度测量型天线安装位置如图 3-1 所示。安装完成后,用射频线缆连接天线和 M21。

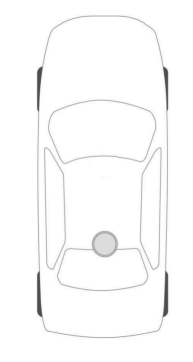

#### 图 3-1 单天线安装方式

## 4 天线杆臂测量

天线杆臂测量以整机坐标系原点和三轴为基准,使用卷尺测量,如图 4-1 所示:

沿整机坐标系 Y 轴方向,测量天线几何中心到整机导航中心的距离,得到 Y<sub>1</sub> Offset;

沿整机坐标系 X 轴方向, 测量天线几何中心到整机导航中心的距离, 得到 X<sub>1</sub> Offset;

沿整机坐标系 Z 轴方向,测量天线几何中心到整机导航中心的距离,得到 Z₁ Offset;

注意测量值的正负,如图中天线的几何中心落在整机坐标系 X 轴的负半轴, Y 轴的正半轴以及 Z 轴的正半轴,所以得到的 X<sub>1</sub> Offset 为负值, Y<sub>1</sub> Offset 为正 值,Z<sub>1</sub> Offset 为正值。

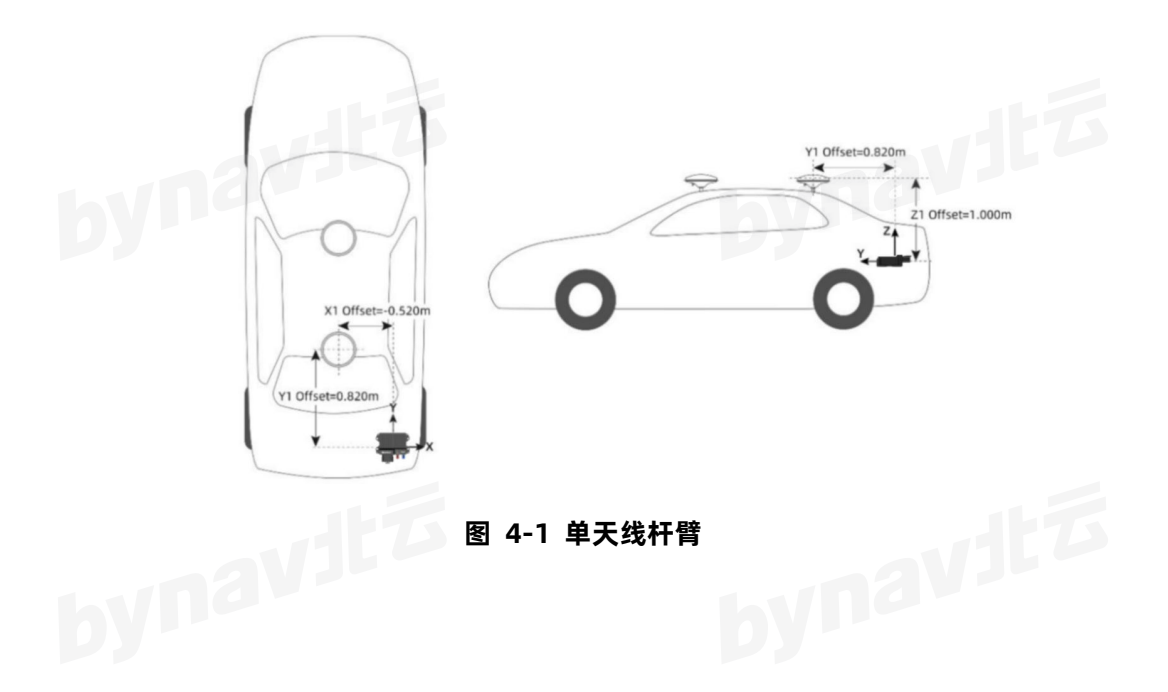

| 5 连 | 接串口                                                                                                    |
|-----|----------------------------------------------------------------------------------------------------|
| 1)  | 用 USB 转 RS232 串口线连接电脑和 M21 的 COM3;                                                                                                    |
| 2)  | 打开 BY_Connect 软件,点击设置按钮,选择 M21 的 COM3 在                                                                                                    |
|     | BY_Connect 中对应的串口号,将波特率选为 115200,点击"Open"                                                                                                    |
|     | 无错误提示弹窗则表示成功打开串口,如图 5-1 所示;                                                                                                    |
|     | Conn View Config Tool Language Help                                                                                                    |
|     | In Hex ✓ Add \r\n Send Command List<br>Select CON Stop Hex Sho Only AS BTB Clear Exp path Options Loop(ms 1000 \$ Expand                                                 |
|     | Test tines: 1 		Test title: File Path: C:\ Explorer Add Row Delete Row Delete All Add timestamp                                                                          |
|     | Type     Input 1     Input 2     Cmd     Speed     Done     File Name     File Size     To Save       1     Uart     COM1     92160C      0.000KB/s     Open     0.000KB |
|     | ٢                                                                                                    |
|     | bynavi                                                                                                    |
|     | NONE NONE INS_INACTIVE NONE Self Check: OOOORT:021064s                                                                                                    |

图 5-1 串口连接步骤

3) 发送以下指令并得到回复的固件版本号,确认串口连接成功:

LOG VERSION

# 6 杆臂配置

- 发送以下指令配置天线杆臂,其中 X<sub>1</sub>、Y<sub>1</sub>、Z<sub>1</sub>为上述天线杆臂测量值:
   SETINSTRANSLATION ANT1 X<sub>1</sub>Y<sub>1</sub>Z<sub>1</sub> 0.05 0.05 0.05 VEHICLE
- 若按推荐方式安装,则发送以下指令配置 RBV,其他安装方式需要配置特定的 RBV,具体方法参见附录:

bynavitz SETINSROTATION RBV 0 0 0 0.05 0.05 0.05

- 发送以下指令配置 COM3 输出:  $\geq$ 
  - LOG COM3 BESTPOSA ONTIME 1

LOG COM3 HEADINGA ONTIME 1

LOG COM3 INSPVAXA ONTIME 1

LOG COM3 INSCALSTATUSA ONTIME 1

发送以下指令配置 COM2(此处 COM2 作为差分通信)输出 GPGGA 语  $\geq$ 句:

LOG COM2 GPGGA ONTIME 1

➤ 发送以下指令,保存并重启 M:

SAVECONFIG

REBOOT

## 7 RTK 定位

接收差分数据,实现 RTK 定位有多种方式。

这里举例说明其中一种:借助 STRSVR 软件获取网络差分数据(以千寻为例), 实现 RTK 定位, 步骤如下:

- 用 USB 转串口线连接电脑和 COM2。
- 打开 STRSVR, "Input" 的 "Type" 选择 "NTRIP Client", 再点击图 7-1 中红框标识的按钮。 рупачи

## bynavitā

| 2022/08/21 17:05:58 GPST |            |              |        |     | Connect Time: 0d 00:00 |      |    |     |     |  |
|--------------------------|------------|--------------|--------|-----|------------------------|------|----|-----|-----|--|
| T                        | Stream     | Туре         |        | Opt | Cmd                    | Conv | By | tes | Bps |  |
|                          | (0) Input  | NTRIP Client | ~      |     |                        |      |    | 0   | 0   |  |
|                          | (1) Output | Serial       | ~      |     |                        |      |    | 0   | C   |  |
|                          | (2) Output |              | $\sim$ | *** | ***                    |      |    | 0   | 0   |  |
|                          | (3) Output |              | ~      |     |                        |      |    | 0   | 0   |  |

图 7-1 STRSVR Input

▶ 弹出 "NTRIP Client Options"对话框, "User-ID"和 "Password"处 分别填写千寻账号和密码, 其余各处按照图 7-2 填写, 然后点击 "OK"

按钮,完成填写。

|   | NTRIP Client Optio | ons     | ×        |  |
|---|--------------------|---------|----------|--|
|   | NTRIP Caster Host  |         | Port     |  |
|   | 203.107.45.154     | ~       | 8002     |  |
|   | Mountpoint         | User-ID | Password |  |
|   | AUTO 🗸             |         |          |  |
|   | String             |         |          |  |
|   |                    |         |          |  |
| y | Ntrip              | ОК      | Cancel   |  |

图 7-2 NTRIP Client Option

- ▶ "Output"的"Type"选择"Serial",再点击图 7-3 中红框标识的按
  - 钮。

| 20 | 22/08/21 1      | 7:18:34 GPS  | Т |     | 0     | Connect | Time: 0d 00 | 0:00:00 |
|----|-----------------|--------------|---|-----|-------|---------|-------------|---------|
|    | Stream          | Туре         |   | Opt | Cmd   | Conv    | Bytes       | Bps     |
|    | (0) Input       | NTRIP Client | ~ |     |       |         | 0           | 0       |
|    | (1) Output      | Serial       | ~ |     |       |         | 0           | 0       |
|    | (2) Output      |              | ~ |     |       |         | 0           | 0       |
|    | (3) Output      |              | ~ |     |       |         | 0           | 0       |
|    |                 |              |   |     |       |         |             | . ?     |
|    | ► <u>S</u> tart |              | ¢ | Opt | ions. |         | Exit        |         |

》 弹出 "Serial Options"对话框,"Port"处选择 COM2 在 BY\_Connect

中对应的串口号,其余各处按照图 7-4 选择即可,然后点击 "OK" 按钮,

完成选择。

| Seria        | al Options    |              |              |        | ×      |       |    |
|--------------|---------------|--------------|--------------|--------|--------|-------|----|
| Port         | CON           | 467 ~        | Parity       | None   | $\sim$ |       |    |
| Bitra        | ate (bps) 115 | 200 ~        | Stop Bits    | 1 bit  | $\sim$ |       |    |
| Byte         | e Size 8 bi   | ts ~         | Flow Control | None   | $\sim$ |       |    |
|              | Output Receiv | ed Stream to | TCP Port     |        |        |       |    |
|              | 15            |              | ОК           | Cancel |        |       |    |
|              | 客             | 7-4 STRS     | VR Option    | IS     |        |       |    |
| ▶ 弹出 "Option | ns" 对话标       | 匡,各框填        | [写、选择]       | 成勾选的   | 内容与    | 图 7-5 | 一致 |

弹出 "Options" 对话框, 各框填写、选择或勾选的内容与图 7-5 一致,

然后点击"OK"按钮,完成本步骤操作。

| Options                 |         |                      |            |   |
|-------------------------|---------|----------------------|------------|---|
| Buffer Size (bytes)     | 32768   | Period of Rate (ms)  | 1000       |   |
| Server Cycle (ms)       | 10      | File Swap Margin (s) | 30         |   |
| Inactive Timeout (ms)   | 10000   | Relay Messages       | (1) -> (0) | × |
| Reconnect Interval (ms) | 10000   | Output Log Level     | None       | * |
| Progress Bar Range (KB) | 2000    | NMEA Cycle (ms)      | 1000       |   |
| Station ID              | 0       |                      |            |   |
| Lat/Lon/Height          |         |                      |            |   |
| Offset E/N/U (m)        |         |                      |            |   |
| Antenna Info            |         |                      |            |   |
| Receiver Info           |         |                      |            |   |
| FTP/HTTP Local Dir      |         |                      |            |   |
| HTTP/NTRIP Proxy        |         |                      |            |   |
| NTRIP Source Table      |         |                      |            |   |
| Log File                |         |                      |            |   |
|                         |         | ОК                   | Cancel     |   |
|                         | 图 7-5 C | Options              |            |   |

点击图 7-6 中红框标识的 "Start" 按钮, 若上述操作无误, 则 "Input"

和 "Output" 前的指示灯将开始闪烁。

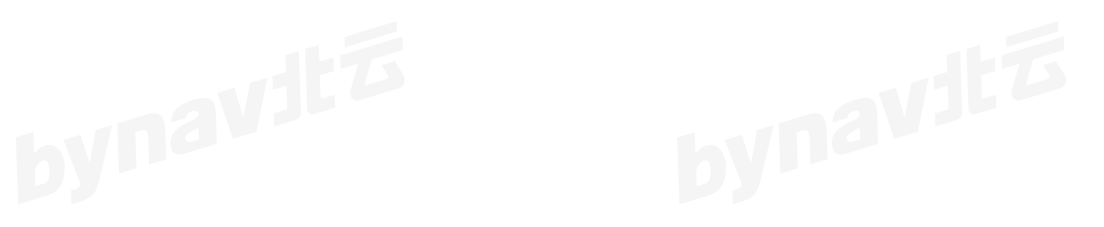

| Stream     | Type         | - | Ont   | Cmd   | Conv | Bytes | Bos |
|------------|--------------|---|-------|-------|------|-------|-----|
| (0) Input  | NTRIP Client | ~ |       |       |      | 0     | 0   |
| (1) Output | Serial       | ~ |       |       |      | 0     | 0   |
| (2) Output |              | ~ | ***   | +++   |      | 0     | 0   |
| (3) Output |              | ~ |       | ***   |      | 0     | 0   |
| 0          |              |   |       |       |      |       | 2   |
| Start      |              | ¢ | l Opt | ions. |      | Ex    | it  |

▶ 等待 10-15 秒, 若 BY\_Connect 的指示标志如图 7-7 所示, 表明差分接

入成功,进入 RTK 定位模式。

NARROW\_INT NARROW\_INT INS\_ALIGNMENT\_COMPLETE INS\_RTKFIXED Self Check: OOOO RT:075976s

图 7-7 BY\_Connect 指示标志

# 8 系统对准

组合导航系统通过获取位置、速度和姿态估计值来完成系统初始化的过程被 称为系统对准。每次设备上电,系统内部都将按以下流程进行对准:

1. 整机上电后进入未激活状态,即 INS\_INACTIVE 状态;

2. 卫星信号接收情况良好,从捕获并跟踪第一个卫星开始到跟踪足够多的卫星来解算位置,整机会处于 WAITING\_INITIALPOS 状态,直到获得良好的位置解;

3. 若已有精确的位置解,整机将进入 WAITING\_AZIMUTH 状态,等待外部 确定载体的方位角,此时可通过载体运动完成姿态的粗略估计;

4. 在正式导航开始前,需要保持一段速度足够大的前进方向直线行驶以完成 粗对准,此时整机将处于 INS\_ALIGNING 状态,待粗对准完成后即进入

INS ALIGNMENT COMPLETE 状态;

5. 通过 RTK 结果继续修正对准结果, 当载体经过几个大幅度的转弯后, 精 度成功收敛,即可完成对准,进入精对准模式,即 INS SOLUTION GOOD 状态;

6. 当精度估计方差较大时,则会进入 INS HIGH VARIANCE 状态;当 GNSS 导航结果不可用时,会进入 INS SOLUTION FREE 状态。

表 8-1 汇总和简述了上述导航状态,可在 INSPVAXA 等 INS 相关的语句中 bynaviť 监控这些状态:

| -                      | •             |
|------------------------|---------------|
| 状态标识                   | 描述            |
| INS_INACTIVE           | 未激活           |
| WAITING_INITIALPOS     | 等待位置解         |
| WAITING_AZIMUTH        | 等待航向角         |
| INS_ALIGNING           | 正在进行粗对准       |
| INS_ALIGNMENT_COMPLETE | 粗对准完成         |
| INS_HIGH_VARIANCE      | 较高协方差,姿态估计未收敛 |
| INS_SOLUTION_GOOD      | 对准完成结果较好      |
| INS_SOLUTION_FREE      | 卫星结果较差不可用     |

表 8-1

### 9 RBV 校准

如果安装不变,此 RBV 校准仅需初始安装时进行一次,具体操作如下:

 $\triangleright$ 选择一条可掉头的开阔长直道,完成若干次直线行驶和掉头操作,直到 BY Connect 软件右下角指示标志全部变为绿色。指示标志如图 8-1 所 示 , 其 中 第 三 项 尚 未 变 绿 , 变 绿 之 后 内 部 字 样 将 变 为 : INS\_SOLUTION\_GOOD。

待 BY\_Connect 软件右下角指示标志均变为绿色后,在此开阔长直道继

续行驶 5-10 分钟, 过程仍需包含直线行驶和掉头操作。

通过 COM3 发送指令 INSCALIBRATE RBV NEW 0.3,开始校准。

> 驾驶车辆在该长直道来回跑,尽量跑直线,不要变道,车速保持在18km/h

以上,观察 INSCALSTATUSA 语句中三个校准标准差值,如图 8-1 所示。

|                                                                                                    | ■ B <sup>V</sup> _Connect V22.03.29.63 (Beta版本) - www.bynav.com                                                                                                    | o ×          |
|----------------------------------------------------------------------------------------------------|----------------------------------------------------------------------------------------------------|--------------|
| Image: Control Image: Control Image         | Conn View Config Tool Language Help                                                                                                    |              |
| Input:       Display:       Display:       D                                                                                                    | $\bigcirc \bigcirc \bigcirc \blacksquare \blacksquare @ @ \square \blacksquare @ @ X \bigcirc \bigcirc \bigcirc \bigcirc \bigcirc \bigcirc \bigcirc \bigcirc \bigcirc \bigcirc \bigcirc \bigcirc \bigcirc \bigcirc \bigcirc \bigcirc \bigcirc$                                                                                                    |              |
| Balt Coll         Quest         Desktor         Class         Top provide         Desktor         Desktor                                                                                                    | Input: [DG INSCALSTATUSA ONTINE 1                                                                                                    | Command List |
| IEEEJEDSE, COSE, 00, 05, 05, FERSTEREINE, COSE, 11880, 00, 0000000, 0000, 769, 270, 200, 200000, 0000, 769, 270, 200, 200000, 0000, 769, 270, 200, 20000, 00000, 400, 0000, 400, 0000, 40000, 400000, 400000, 400000, 40000, 400000, 40000, 40000, 40000, 40000, 400 | Select COMB: [4] OUH49 115200 🗸 Stop   Hex Show   Only AS:   STB Clear Exp path Options   Loop(na) 1000 C                                                                                                    | Expand       |
|                                                                                                    | HEAR CONTROL CONT. ON CONTROL ON CONTROL ON | B            |

图 8-1 校准状态指示位

▶ 待 INSCALSTATUSA 语句中三个校准标准差值都接近 0.3, 按顺序发送以

下指令:

**INSCALIBRATE RBV STOP** 

SAVECONFIG

REBOOT

▶ 指令发送完成后,将自动重启,重启后,安装和配置全部完成。

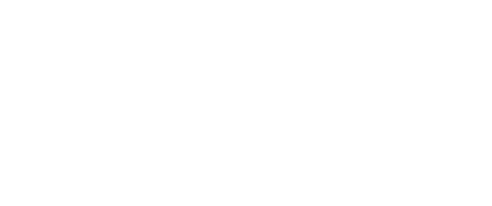

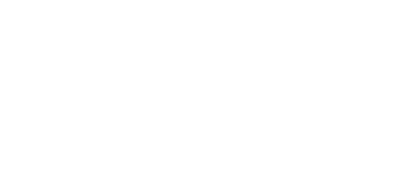

## 10 常见故障及处置方法

#### 10.1 收星异常问题

- 检查周围是否有信号干扰,信号遮挡,电源干扰,多径干扰问题;
- 检查天线本身硬件以及相关线缆连接是否正常;
- 检查参数配置是否都正常。

#### 无法固定解问题 10.2

- 检查周围是否有信号干扰,信号遮挡,电源干扰,多径干扰等问题;
- 检查收星数目和载噪比是否异常;
- 检查差分链路,数据和账户配置参数是否正常; ynavita
- 检查参数配置是否正常
- 检查天线本身硬件以及相关线缆连接是否正常;

#### 10.3 性能较差或不稳定问题

- 检查周围是否有信号干扰,信号遮挡,电源干扰,多径干扰等问题; navitz
- 检查差分链路,数据和账户配置参数是否正常;
- 检查基准站配置和距离是否正常;

#### 10.4 RBV 校准不准确问题

- RBV 校准需要满足以下几个条件:
  - a) 直线行驶(不能有转弯);

- b) 速度达到 5m/s (最小速度);
- c) 道路平坦 (载体不能倾斜);
- d) 前进方向行驶(不能倒退行驶)。

其中,需要注意:前两者会在处理时自动检测,选符合要求的数据用于校准; 后两者在处理时无法自动检测,校准时必须按照要求操作,否则 RBV 校准结 果很可能不准确。

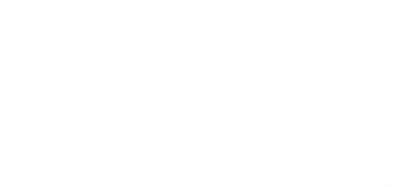

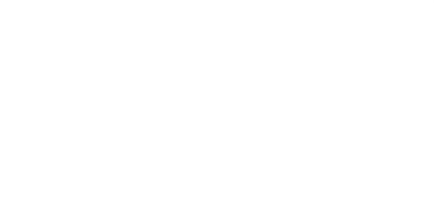

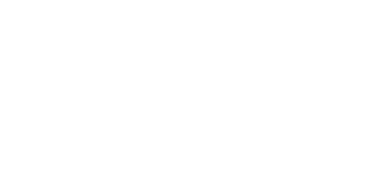

## 11 附录

非推荐安装方式下,使用北云上位机软件 BY\_Connect 中 Byoffset 模块可获 取到 RBV 的配置值,如图 11-1 所示:

- 1) 点击 Byoffset 模块按钮,打开模块窗口;
- 选择 X 轴和 Y 轴的实际朝向,可结合右侧指示图验证设备朝向和车辆相 对关系是否符合预期;
- 3) 点击 "Copy" 按钮, 复制自动生成的 RBV 配置指令, 并发送给设备, 完

#### 成 RBV 配置。

| put: WORK                                                                                                    |                                                                                                    |                                                                                            |                                                                                                    |                                                        |         |
|----------------------------------------------------------------------------------------------------|----------------------------------------------------------------------------------------------------|--------------------------------------------------------------------------------------------|----------------------------------------------------------------------------------------------------|--------------------------------------------------------|---------|
| alect CONN:                                                                                                    | - Stop Hex Show                                                                                                    | Only ASC BTB Clear                                                                         | Exp path Options Loop(ms)                                                                                                    | 1000 🗘                                                 |         |
| <b>X</b> ≀ ByOffset                                                                                                    |                                                                                                    |                                                                                            |                                                                                                    |                                                        | >       |
| Antenna position(Local frame). Un                                                                                                    | it:neter                                                                                                    |                                                                                            |                                                                                                    |                                                        |         |
| ANT1: East                                                                                                    | North                                                                                                    | Up                                                                                         | Fast inpu 0,0,0                                                                                                    | Input                                                  |         |
| ANT2: East                                                                                                    | North                                                                                                    | Up                                                                                         | Fast inpu 0,0,0                                                                                                    | Input                                                  | bynay \ |
| Auxiliary ANT: East                                                                                                    | North                                                                                                    | Up                                                                                         | Fast inpu 0,0,0                                                                                                    | Input                                                  |         |
| Auxiliary ANT (Body frame): X                                                                                                    | Υ                                                                                                    | Z                                                                                          | Fast inpu 0,0,0                                                                                                    | Input                                                  |         |
| 🖂 Body Attitude(Local frame): Ro                                                                                                    | 11                                                                                                    | Pitch                                                                                      | degree Rest inn: 0.0                                                                                                    | Tamat                                                  |         |
| Antenna installing position                                                                                                    | ANT1 Left                                                                                                    | ○ ANT1 Right ANT1-\AN                                                                      | T2 (Tehicle frase) 0.00                                                                                                    | Input                                                  | AN12    |
| Antenna installing position<br>ANT1 Eehind O ANT1 Front<br>X installing direction<br>X Forward                                                                                                    | ○ ANT1 Left                                                                                                    | ○ ANT1 Right ANT1->AN                                                                      | T2 (Vehicle frame) 0.00 C degree                                                                                                    | Clear                                                  |         |
| Antenna installing position<br>ANT1 Behind ANT1 Front<br>X installing direction<br>X Forward X Eackware<br>Y installing direction                                                                                                    | <ul> <li>○ ANT1 Left</li> <li>○ X Leftword</li> </ul>                                                                                                    | ○ ANTI Right ANTI->AN                                                                      | T2 (Vehicle frame) 0.00 C degree                                                                                                    | Clear                                                  |         |
| Antenna installing position<br>ANTI Behind O ANTI Front<br>X installing direction<br>X Forward © X Backware<br>Y installing direction<br>Y Forward V Backware                                                                                          | <ul> <li>○ ANT1 Left</li> <li>d ○ X Leftword</li> <li>d ○ Y Leftword</li> </ul>                                                                                         | ) ANTI Right ANTI->AN<br>) X Rightward (<br>) Y Rightward (                                | T2 (Vehicle frame) 0.00 © degree<br>DX Upward OX Downward<br>DY Upward OY Downward                                                                                                    | Clear                                                  |         |
| Antenna installing position<br>ANTI Behind O ANTI Front<br>X installing direction<br>X Forward © X Backware<br>Y installing direction<br>Y Forward O Y Backware<br>Leven are and REW (Vehicle frame)<br>STT: X fo                                      | ANTI Left ANTI Left A O X Leftword O Y Leftword                                                                                                    | ○ ANTI Right ANTI->AN<br>○ X Rightward ○<br>④ Y Rightward ○                                | T2 (Vehicle frame) 0.00 C degree<br>DX Upward OX Downward<br>DY Upward OY Downward                                                                                                    | Clear                                                  |         |
| Antenna installing position<br>ANTI Behind O ANTI Front<br>X Installing direction<br>X Forward ® X Backware<br>Y installing direction<br>Y Forward V Backware<br>Lever are and REW (Vehicle frame)<br>ANTI: X O<br>ANTI: X O                           | ANTI Left ANTI Left C X Leftword C Y Leftword V Leftword V 0 V 0 V 0                                                                                                    | ○ ANTI Right ANTI->AN<br>○ X Rightward ○<br>④ Y Rightward ○                                | Image: Control of the control of the control of t | Clear<br>Calculate<br>aster                            |         |
| Antenna installing position<br>ANTI Behind O ANTI Front<br>X Installing direction<br>X Forward ® X Backware<br>Y installing direction<br>Y Forward O Y Backware<br>Lever are and REV (Vehicle frame)<br>ANTI: X O<br>ANTI: X O<br>ENV: X O<br>ENV: X O |                                                                                                    | ○ ANTI Right ANTI->AN<br>○ X Rightward ○<br>④ Y Rightward ○                                | Image: Control of the control of the contro       | Clear<br>Calculate<br>Aster<br>Soter<br>degree         |         |
| Antenna installing position<br>ANTI Behind ANTI Front<br>X installing direction<br>X Forward SK Backware<br>Y installing direction<br>Y Forward Y Backware<br>Lever are and REV (Vehicle frame)<br>ANTI: X O<br>ATTI: X O<br>EBY: X O<br>Command       | ANT1 Left     ANT1 Left     O X Leftword     O Y Leftword     O Y Leftword     Y 0     Y 0     Y 0                                                                      | ○ ANTI Right ANTI->AN<br>○ X Rightward ○<br>④ Y Rightward ○                                | x upward         x Downward           x Upward         x Downward           x Upward         x Downward           x [0         z [0           x [0         z [0                                                                                                    | Clear<br>Calculate<br>Seter<br>Seter<br>degree         |         |
| Antenna installing position<br>ANTI Behind ANTI Front<br>X installing direction<br>X Forward X Excelorate<br>Y installing direction<br>Y Forward Y Eacher<br>ANTI: X O<br>ANTI: X O<br>Coasand<br>ANTI: SETINSTRANSLATION ANTI 0 0                     | <ul> <li>○ ANT1 Left</li> <li>○ X Leftword</li> <li>○ Y Leftword</li> <li>○ Y [0</li> <li>Y [0</li> <li>Y [0</li> <li>Y [0</li> <li>0 0.05 0.05 0.05 VEHICLE</li> </ul> | <ul> <li>○ ANTI Right ANTI-&gt;AN</li> <li>○ X Rightward</li> <li>○ Y Rightward</li> </ul> | Z         (Vehicle frame)         0.00         degree           X         Upward         X         Downward           X         Upward         Y         Downward           X         0         Y         Downward           X         0         Y         Downward           X         0         Y         Downward           X         0         Y         Downward           X         0         Y         Downward                                                                                                    | Clear<br>Calculate<br>Aster<br>Aster<br>degree<br>Copy |         |

图 11-1 BY\_Connect 获取 RBV

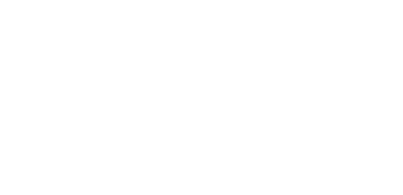

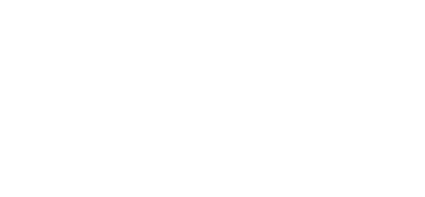

#### 免责声明

本手册提供有关湖南北云科技有限公司(以下简称北云科技)产品的信息。手册并未以暗示、默许等任何形式转让本公司或 任何第三方的专利、版权、商标、所有权等其下的任何权利或许可。除在产品的销售条款和协议中声明的责任之外,本公司概不 承担其它任何责任。同时,北云科技对其产品的销售和使用不作任何明示或暗示的担保,包括但不限于对产品特定用途的适用 性、适销性或对版权、著作权、专利权等知识产权的侵权责任等,均不作担保。对于不按手册要求连接或操作而产生的问题,本 公司免责。必要时北云科技可能会对产品规格及产品描述进行修改,恕不另行通知。

对于本公司产品可能存在的某些设计缺陷或不妥之处,一经发现将改进而发生产品版本迭代,并因此可能导致产品与已出版 的规格有所差异。如客户需要,可提供最新的产品规格。

版权所有 © 2013-2023,湖南北云科技有限公司,保留所有权利。

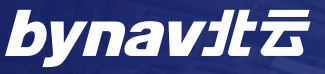

湖南北云科技有限公司 HUNAN BYNAV TECHNOLOGY CO.,LTD 湖南省长沙市高新区尖山路 39 号中电软件园一期 12 栋 Tel: +86-731-85058117 mail: sales@bynav.com